## YouTube Link

| Image Controller Easy 10B/Jan/2020 -                                                                                                    | D X             | Image Controller Easy 10B/Jan/2020 — 🗆 🗙                                                                                                    |
|----------------------------------------------------------------------------------------------------|-----------------|----------------------------------------------------------------------------------------------------|
| Setting TX-JQ1HDR3 RX-JQ1HDR DigiSite Etc                                                                                                    |                 | Setting TX-JQ1HDR3 RX-JQ1HDR DigiSite Etc                                                                                                    |
| Setting (Notatino) (N.SQLINO) Digitale Etc.           Image         Image | teal            | Picture Size and Font<br>Max Width 1280 V Max Height 1080 Height Limit<br>Expantion when smaller pic is loaded Font Registration<br>Max Saved RX Check RX Folder Max 200<br>Display HTML at Left 0, Top 0<br>BEEP at receiving<br>Add 3D Frame Width 5 Kind 1 V<br>Receive YouTube Linker<br>2 |
| Image Controller Easy FT8                                                                                                    | Load Image      |                                                                                                    |
| Hello All Good Morning de JQ1HDR<br>Sunday Dec 08 2019 22:00 UTC                                                                                                    | Upload IMG      |                                                                                                    |
| Macro CQ -dB RdB RRR 73 DE RX Logo Slide<br>110KB 1280x853 Beacon Italic                                                                                                    | HALT            |                                                                                                    |
| Data VK4CS Name OM SNR                                                                                                    | -13             | Data VK4CS Name OM SNR -13                                                                                                    |
| *** Now Processing ***<br>On Air Report system is effective.<br>**JQ1HDR-FT8D7.172MHz_Ea5.0.4**<br>UTC 22:36:12                                                                                                    | 2 Waiting !!! v | *** Now Processing ***<br>On Air Report system is effective.<br>**JQ1HDR.FT8D7.172MHz_Ea5.0.4**<br>UTC 22:36:56 Waiting !!!                                                                                                    |

| YouTube Linker                                     | <u></u> }); |              | × |
|----------------------------------------------------|-------------|--------------|---|
| https://youtu.be/V3ept27BiK8                       |             |              |   |
| https://www.youtube-nocookie.com/embed/V3ept27BiK8 |             |              |   |
| Bet YouTube Make Link 6 Check Link O Upload Link   | Check Web   | TX YouTube   |   |
| YouTube is Ready for TX.                           |             | Theorematica |   |

ユーチューブで受信した画像についてはデジサイトには転送しませ ん。

Images received on YouTube will not be transferred to Digisite.

ユーチューブはマイサーバーをセットされている方の み使用できます。

TX タブの画面で右クリックをしてユーチューブ
 送信をクリックしてください。ユーチューブリンカー
 画面が起動します。

ユーチューブを受信しない場合はチェックを外してください。

まず、ユーチューブを開きリンクしたい動画を表示さ
せ画面を右クリックして URL コピーを選んで下さ。
③ ボタンを押すとリンクする URL が単独で表示出

来るように

- リンク先を修正します。
- ⑤ リンクさせる html を作成します。
- ⑥ リンクを確認します。
- ⑦ リンクをマイサーバーに転送します。
- ⑧ マイサーバーを確認できます。
- ユーチューブを送信します。

YouTube can only be used by those who have My Server set.

 Right click on the TX tab screen and click Send YouTube. The YouTube Linker screen starts.

② Uncheck if you do not receive YouTube.

First, open YouTube, display the video you want to link, right-click the screen and select Copy URL.

③ Press the button so that the linked URL can be displayed independently

- ④ Correct the link.
- 5 Create html to link.
- ⑥ Check the link.
- O Transfer the link to my server.
- 8 You can check my server.
- 9 Send YouTube.